# **DC-A11 snelle startgids**

## Belangrijk

%Activeer uw garantie op www.MyLumens.com/reg

% Bezoek Lumens<sup>™</sup> www.MyLumens.com/goto.htm voor het downloaden van de laatste versie van de snelstartgids,meertalige gebruikershandleiding, software of driver, enz.

**X** Voer alle volgende stappen uit om zeker te zijn van een succesvolle installatie.

## Software installatie gids

#### 1.1 Systeemvereisten

| Windows XP                                                                                                    | Windows Vista /<br>Windows 7 / 8                                                                                                    | MAC OS X 10.4 / 10.5 / 10.6 / 10.7 / 10.8                                                                                                    |  |  |  |
|----------------------------------------------------------------------------------------------------|----------------------------------------------------------------------------------------------------|----------------------------------------------------------------------------------------------------|--|--|--|
| <ul> <li>Min CPU: P4 2,8 GHz</li> <li>Min geheugen: 512 MB</li> <li>Compatibel met Direct X9</li> <li>Min resolutie: 1024 x 768</li> <li>Min 100 MB diskruimte</li> <li>Windows XP SP2 en hoger</li> </ul> | <ul> <li>Min CPU: P4 2,8 GHz</li> <li>Min geheugen: 1 GB (32-bits)/<br/>2 GB (64-bits)</li> <li>Compatibel met Direct X9</li> <li>Min resolutie: 1024 x 768</li> <li>Min 100 MB diskruimte</li> </ul> | <ul> <li>Min CPU: PowerPC G4 866 MHz of Intel<br/>Pentium<sup>®</sup> 1.83 GHz Intel Core 2 Duo<br/>processors</li> <li>Min geheugen: 512 MB</li> <li>Min resolutie 1024 x 768</li> <li>24-bit kleuren weergave monitor</li> <li>Min 1 GB diskruimte</li> <li>Min QuickTime 7.4.5</li> </ul> |  |  |  |

## → Windows XP / Vista / 7

#### 1.2 Ladibug<sup>™</sup>/Podium View<sup>™</sup> installeren

- 1. Download de Ladibug™/Podium View™ van de Lumens™ website.
- 2. Klik op het EXE bestand na het decompresseren van het binnengehaalde bestand.
- 3. Volg de instructies, druk dan op [Next].
- 4. Druk [Yes] voor het maken van een snelkoppeling op uw bureaublad.
- 5. Klik op [NO], druk dan op [Finish] om het herstarten te annuleren. (Zie Fig. 1)

[OPMERKING: Herstart de computer alleen als de installatie van de Wireless LAN Utility is voltooid.]

#### 1.3 Wireless LAN Utility installeren

- 1. Download de Wireless LAN Utility van de Lumens™ web site.
- 2. Klik op het EXE bestand na het decompresseren van het binnengehaalde bestand.
- 3. Taal selecteren.
- 4. Volg de instructies, druk dan op [Next].
- 5. Klik op de [Finish] knop om uw computer te herstarten. (Zie Fig. 2)

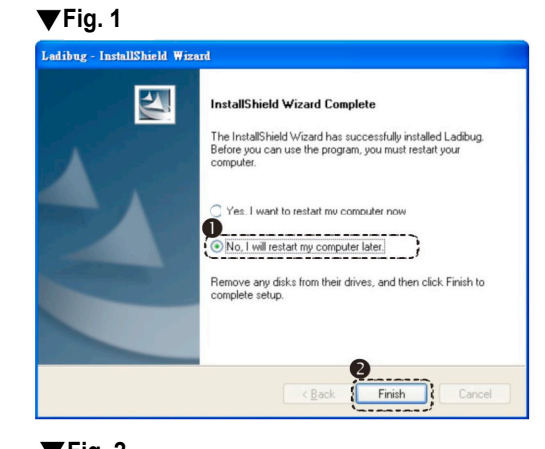

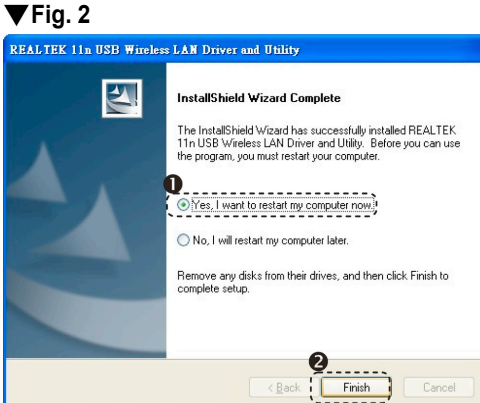

## → MAC

#### **1.4 Ladibug™/Podium View™ installeren**

- 1. Download de Ladibug™/Podium View™ van de Lumens™ website.
- 2. Klik op de Ladibug™/Podium View™ pictogrammen om te installeren na de decompressie van het binnengehaalde bestand.
- 3. Volg de instructies, druk dan op de [Next].
- 4. Voer uw ID en wachtwoord in endruk op [OK].
- 5. Druk op het [Restart] pictogram om het installatie te voltooien.

#### 1.5 Wireless LAN Utility installeren

- 1. Download de Wireless LAN Utility van de Lumens™ web site.
- 2. Klik op de pictogrammen Draadloos LAN Utility voor de installatie nadat het gedownloade bestand is uitgepakt.
- 3. Druk op het installeer pictogram, open de installatie wizard, en start het installatieproces door het opvolgen van de instructies op het scherm.
- 4. Selecteer de taal en druk op [Continue].
- 5. Accepteer de software licentie overeenkomst door te drukken op [I Agree].
- 6. Voer uw ID en het wachtwoord in, klik dan op [OK].
- 7. Druk op het [Restart] om de installatie te voltooien.

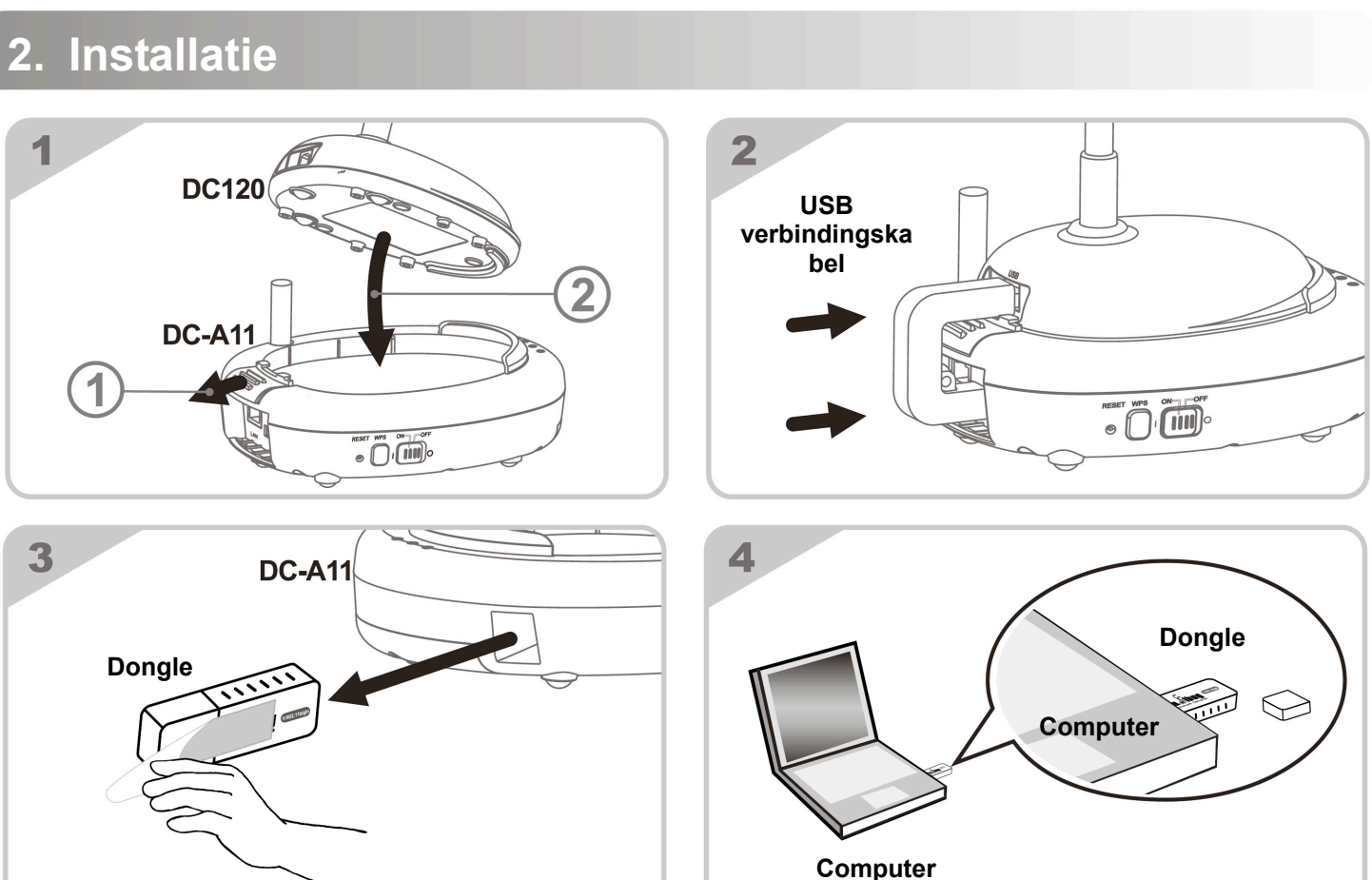

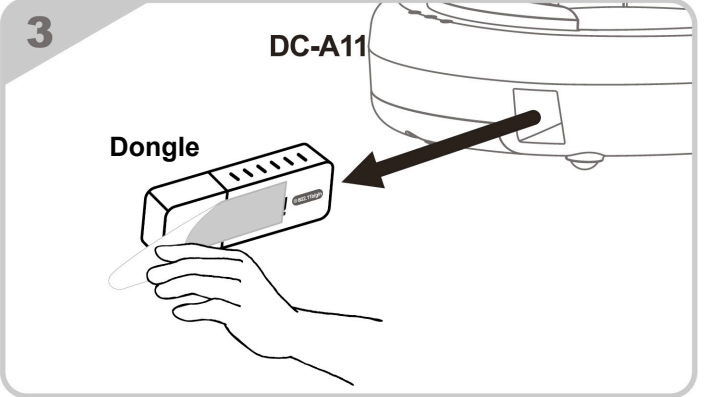

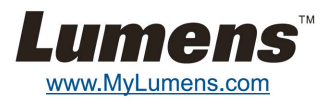

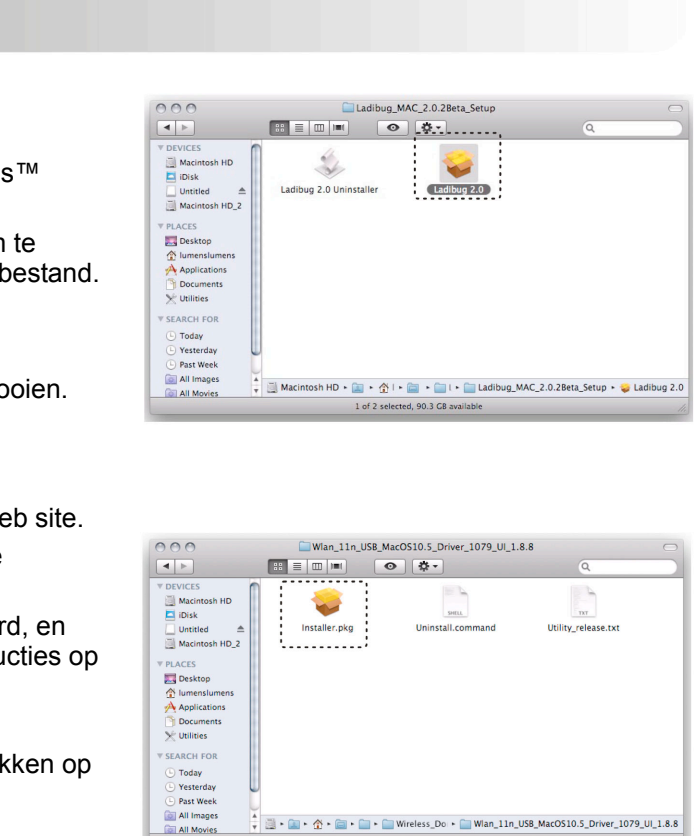

🛊 📃 🔹 🖕 🛧 🖕 💼 🖌 🚞 🖌 🛄 Wireless\_Do 🔸 🧰 Wlan\_11n\_USB\_MacOS10.5\_Driver\_1079\_UI\_1.8.4

### 3. Beginnen met gebruik

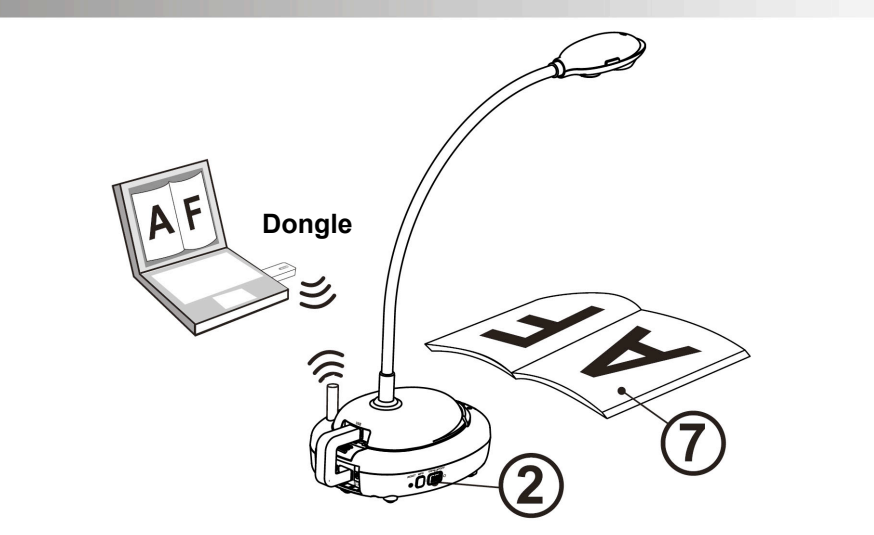

- ① Laad het apparaat 3 uur op voor het eerste gebruik.
- ② Schakel de voeding naar [ON]. (Opmerking: Wanneer het apparaat geheel is opgeladen, licht de (+)-) indicatie blauw op.)
- ③ Om de verbinding te starten, raadpleeg Deel 4.1 Auto verbinding.
- ④ Wijzig SSID alvorens eerst gebruik. Raadpleeg <u>4.2 De SSID veranderen</u>.
- ⑤ Dubbelklik [Ladibug] ( of [Podium View] ( om de software te activeren.
- 6 Richt de cursor op de [Ladibug] ( or [Podium View] ( en het functie menu springt op.
- ⑦ Plaats een weer te geven objekt onder de camera.
- 8 Druk op [Preview] 🖾 om een livebeeld weer te geven.Maak de volgende instellingen voor het eerste gebruik.
  - a. Windows beveiligingsmelding: Druk op [Unblock].
  - b. Stel de POWER Frequentie zoals aangegeven op de instructies op het scherm.
  - Een livebeeld wordt weergegeven wanneer de instelling is voltooid.
  - \* Het zwarte scherm kan optreden wanneer u [Preview] van Ladibug of Podium uitvoert vanwege de firewall instelling, raadpleeg dan DC-A11 gebruikershandleiding 6.2 Instelling van de firewall wijzigen
- Induction States Interview Interview Interv
- **%** Voor meer informatie over de bediening van DC-A11/DC120/PC120, raadpleeg DC-A11 Gebruikershandleiding/DC120 Gebruikershandleiding/PC120 Gebruikershandleiding.

## 4. De draadloze netwerk verbinding starten.

#### 4.1 Auto verbinding

- 1. Druk de WPS toets op uw DC-A11. (Raadpleeg Fig. 1)
- 2. Druk en houd de WPS toets op uw dongle in 30 seconden. (Raadpleeg Fig. 2)

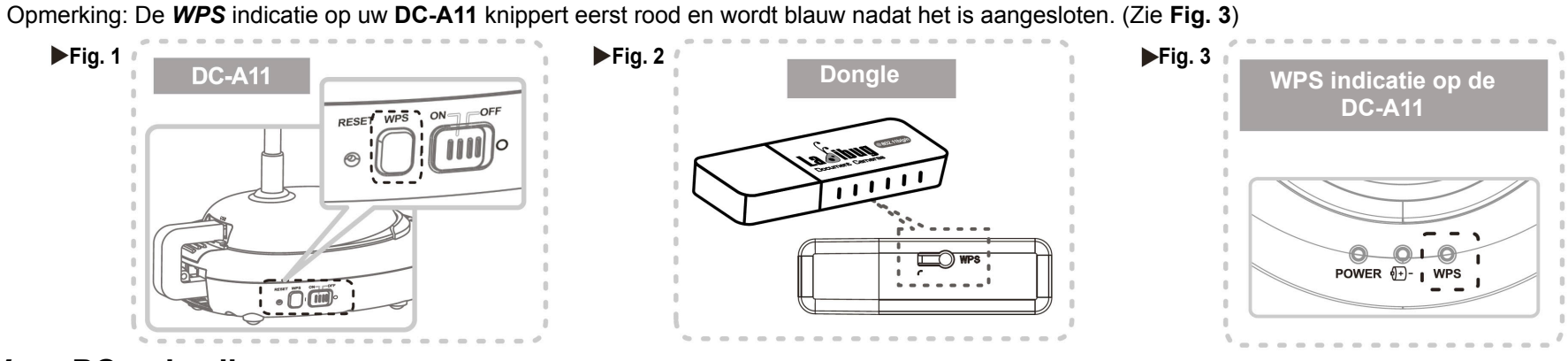

#### ► Voor PC gebruikers:

- 3. De verbinding is begonnen wanneer het scherm zoals in Fig. 4 wordt weergegeven. De verbinding is voltooid wanneer het venster is gesloten.
- 4. Klik tweemaal op het *kij* pictogram van de Draadloze LAN Utility. (Een scherm geeft de succesvolle verbinding aan zoals weergegeven in **Fig. 5**)

| Fig. 4 Wi-Fi Protected Setup - PBC method                                                                                                    | Fig. 5                      |
|----------------------------------------------------------------------------------------------------|-----------------------------|
| Wi-Fi Protected Setup - PBC method         If there is more then one AP on the PBC mode, there will be [Session Overlap].Please using PIN method or wait for a while push the button again.         Status : AP Sitesurvey         Complete :         Push Button Config (PBC)       Cancel | McCompeter<br>Reshak RTL019 |

#### Voor MAC gebruikers:

- 3. De verbinding begint wanneer Fig. 6 is weergegeven. Druk op [OK] toets in Fig. 7 om de verbinding te voltooien.
- 4. Zie Fig. 8 voor een succesvolle verbindingsindicatie.

| Fig 6  | O Wireless Network Utility                                  |             | Fig 7 |                                          | Fig 8     | 000                  | Wireless Network Utility                      |        |
|--------|-------------------------------------------------------------|-------------|-------|------------------------------------------|-----------|----------------------|-----------------------------------------------|--------|
| rig. u | Link Status Profiles Available Network Advanced Setting WPS | Information |       | WPS Protocol Finished !!                 | Prig. 0   | Link Status Profiles | Available Network Advanced Setting WPS Inform | nation |
|        |                                                             |             |       | It will connect to WPS AP automatically. |           | MAC Address :        | 1c4bd6deced7                                  |        |
|        |                                                             |             |       |                                          |           | SSID :               | DC-A11                                        |        |
|        |                                                             |             |       | ОК                                       | $\supset$ | BSSID :              | 1c4bd63ea10f                                  |        |
|        | States and States                                           |             |       |                                          |           | Security :           | WPA2-PSK AES                                  |        |
|        |                                                             |             |       |                                          |           | Connection           | Connected Status: Verbonden                   |        |
|        |                                                             |             |       |                                          |           | Network Type :       | Infrastructure                                |        |
|        | SCAN Please key the PIN code into your AP's config page     | PIN         |       |                                          |           | Channel :            | 9                                             |        |
|        |                                                             | PBC         |       |                                          |           | Link Speed(Mbps) :   | TX 150 RX 150                                 |        |
|        | WF3 Schedule . Exchange WF3 Message                         | Cancel      |       |                                          |           | Signal Strength :    | BW:40MHz GI:short MCS:7                       | 00%    |
|        |                                                             |             |       |                                          |           |                      |                                               |        |
|        |                                                             |             |       |                                          |           |                      | (Turn Radio O                                 | DFF)   |
|        |                                                             |             |       |                                          |           |                      |                                               |        |

#### 4.2 De SSID veranderen

- 1. Open de Internet Explorer verkenner en voer [192.168.2.1] (standaard) in de adresbalk in.
- 2. Voer de inlognaam [Admin] en het standaard wachtwoord in [Admin] en klik [Login].
  - 3. Ga naar de [Basic] pagina en voer nieuwe [SSID] in (Zie Fig. 9).
  - 4. Klik [Apply] om de wijzigingen toe te passen en maak dan opnieuw verbinding volgens de stappen van 4.1 Auto verbinding.

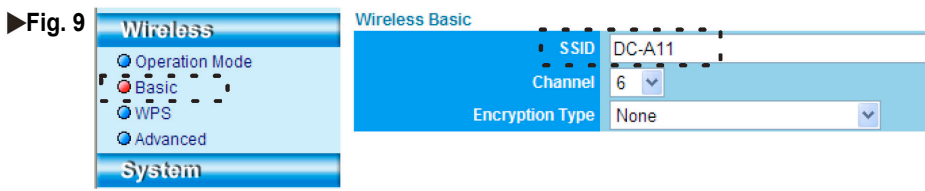

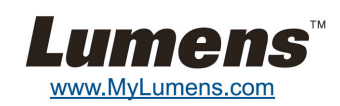

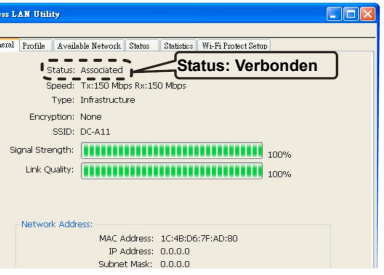

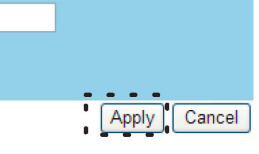